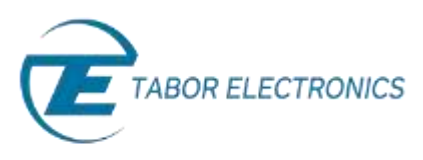

# How to Control Tabor AWGs with MATLAB

## Getting started

With over a million users worldwide, MATLAB programming language is widely used to control and program various test and measurement instruments, be it a single instrument or a system with various instruments. This series of tutorials, "How to Control Tabor AWGs with MATLAB", will provide step by step instructions and various examples of how to use MATLAB in conjunction with Tabor Arbitrary Waveform Generators.

This first tutorial of the series will explain how to get started and what needs to be installed in order to control the Tabor AWG with MATLAB. This series of tutorials demonstrates how to program and control **Tabor's WX2184C** model. For connecting with other Tabor models, such as the WW series, just follow the same instructions with the relevant changes (downloading the matching IVI driver for the specific model).

This set of tutorials assumes you successfully established connection with the Tabor unit using your preferred remote interface method (LAN,GPIB or USB). Please note that if you have a unit which is not one of the WX series model, you will need to first go over our <u>connectivity tutorials</u> (for establishing a USB connection in such case, you'll need to **download & install the Tabor USB driver**).

In order to control instruments using MATLAB, the instrument control toolbox is required. Please note that the Instrument Control Toolbox is an additional application that needs to be added. For more information you can visit the <u>Mathworks</u> website.

There are two ways to control an instrument through the Instrument Control Toolbox. The first is to control the instrument using the Standard Commands for Programmable Instruments (SCPI), which are an ASCIIbased set of commands for reading and writing instrument settings. The second is to use the IVI driver of the instrument. The IVI driver provides a higher level of programming that doesn't require any knowledge of the instrument's SCPI commands. This tutorial will explain how to install all that is needed regardless of the method chosen to control the instrument.

#### IMPORTANT NOTE BEFORE PROCEEDING

It is possible to control the AWG through TCP/IP or GPIB without any additional software installation. This is done using MATLAB functions and instrument specific SCPI commands. For those interested in this method please proceed to the next tutorial "How to Control Tabor AWGs With MATLAB – Using SCPI Commands".

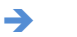

#### To connect and control the Tabor AWG with MATLAB

 Unless controlling the instrument through TCP/IP or GPIB with SCPI commands you will need to install National Instruments VISA and IVI Compliance Package. Please visit <u>NI\_VISA</u> and <u>IVI</u> <u>Compliance Package</u> download pages and install the latest versions.

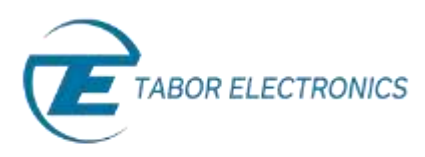

2. Next, please download and install the latest <u>IVI shared Components</u> from the IVI foundation <u>webpage</u>. Please make sure to choose the right version according to your OS.

| IviSharedComponents_2.3.0.exe   | This file is an executable installer that installs the IVI Shared Components on a 32-bit system.This executable installer installs the same components as the MSI package.  |
|---------------------------------|----------------------------------------------------------------------------------------------------|
| IviSharedComponents64_2.3.0.exe | This file is an executable installer that installs the IVI Shared Components on a 64-bit system. This executable installer installs the same components as the MSI package. |

3. To verify that it installed correctly go to *Control Panel*\*Programs*\*Programs and Features*:

| Conta r comprene                                                           | Property Property and the second                                                              | 2.14              | . Convite tonic | 1000     |       |  |  |  |
|----------------------------------------------------------------------------|-----------------------------------------------------------------------------------------------|-------------------|-----------------|----------|-------|--|--|--|
| Control Panal Home                                                         | Uninstall or change a program                                                                 |                   |                 |          |       |  |  |  |
| View installed updates                                                     | To creately a program, oright it from the list and then slick (injustral). Change or Security |                   |                 |          |       |  |  |  |
| Frem Windows Neatawa an or<br>att<br>Sodali a grogram from the<br>rational |                                                                                               |                   | 182             |          |       |  |  |  |
|                                                                            | Organize +                                                                                    |                   |                 | 10.0     | . 0   |  |  |  |
|                                                                            | Name                                                                                          | Publisher         | Installed City  | Site     | Verse |  |  |  |
|                                                                            | Will Motel & HD Graphics Driver                                                               | Intel Corporation | 6/6/2015        | 74,2 549 | 8.153 |  |  |  |
|                                                                            | <ul> <li>Totel &amp; Read Stease Technology</li> </ul>                                        | Jetel Consistion  | 8/6/2055        | 38.4 MB  | 363.2 |  |  |  |
|                                                                            | BOM Shared Components 2.3                                                                     | INT Foundation    | 8/6/2015        |          | 2.30/ |  |  |  |
|                                                                            |                                                                                               |                   |                 | 44       |       |  |  |  |

4. To install the IVI driver go to the <u>downloads</u> page on Tabor's website. Click on the Downloads menu entry, select the model from the Model Number drop-down box, and select "Drivers" from the Download Type drop-down box. Click on the Search button. Download the IVI driver that matches the MATLAB version (64bit or 32bit) installed on the computer.

| Model Number  | Model WX2184C •                                          | Download Type                                          | Drivers                            | ۲ | SEARCH >           |
|---------------|----------------------------------------------------------|--------------------------------------------------------|------------------------------------|---|--------------------|
| Model WX2184C |                                                          |                                                        |                                    |   |                    |
| Drivers       | IVI Driver for mode<br>WX1281/2B, WX2<br>WX2181/2/40 (32 | els WS8351/2, WX218<br>181/2B, WX1281/2/40<br>Bit OS)  | 1/2, 14/12/2014<br>Cand Ver. 3.0.2 |   | Download (7.2 Mb)  |
| Drivers       | IVI Driver for mode<br>WX1281/2B, WX2<br>WX2181/2/40 (64 | els WS8351/2, WX218:<br>181/2B, WX1281/2/40<br>Bit OS) | 1/2. 14/12/2014<br>Cand Ver. 3.0.2 |   | Download (10.5 Mb) |

NOTE

In order to download the IVI driver, you must be registered to Tabor's website using an email and a password.

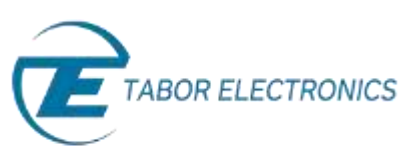

**5.** After the download is complete execute the installation file and follow the on screen instructions.

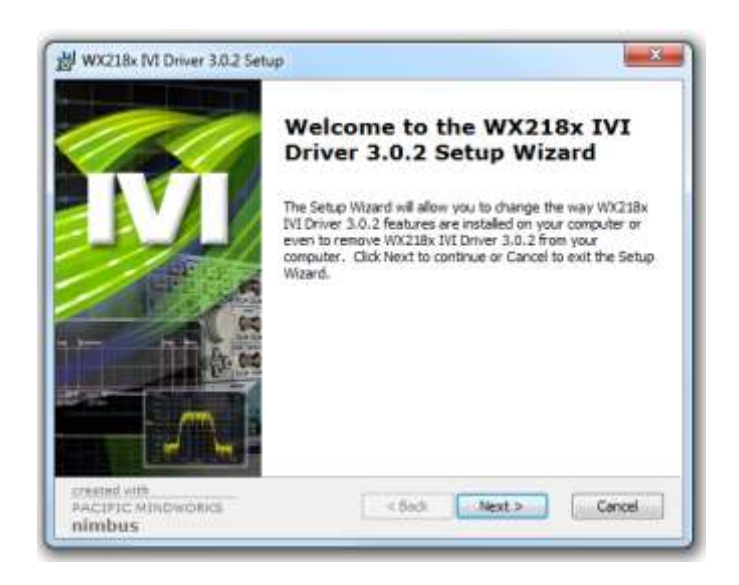

6. Once the installation is complete go to *Control Panel*\*Programs*\*Programs and Features* and check that the IVI driver has been installed properly:

| Control Panel Home<br>View installed updates<br>Turn Windows features on or<br>set<br>Install a program from the<br>network | Uninstall or change a program<br>To uninstall a program, select it from the lis | t and then click Uninstall, Change, or Rep       | ait.                 |                    |        |
|----------------------------------------------------------------------------------------------------|---------------------------------------------------------------------------------|--------------------------------------------------|----------------------|--------------------|--------|
|                                                                                                    | Organize +                                                                      |                                                  |                      | 18.1               | . 0    |
|                                                                                                    | Name                                                                            | Publisher                                        | Installed On         | Size               | Versi- |
|                                                                                                    | WW-187X-6458 MI-C Driver 2.0.1                                                  | Tabor Electronics Ltd.<br>Tabor Electronics Ltd. | 9/2/2015<br>8/6/2015 | 9.76 MB<br>15.8 MB | 2.0.1  |
|                                                                                                    | WX218x INI Driver 3.0.2                                                         | Tabor Electronics                                | 10/8/2015            | 50.8 MB            | 3.0.2. |

7. Next, go to START->ALL PROGRAMS->TABOR ELECTRONICS->WX218x and click on Examples

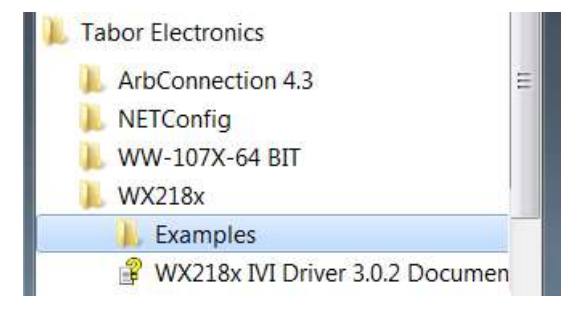

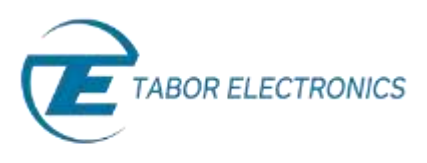

 A new window will open and here you will find example codes and the "wx218x\_IVI\_COM.mdd" file:

| 🕽 🕖 📢 🖌 MF       | ounda          | tion + IVI + Drivers + wx2 | 18x + Example:   | : • Matlab •       | • [+• ] Search Ma | tion |        |   | - 5 |
|------------------|----------------|----------------------------|------------------|--------------------|-------------------|------|--------|---|-----|
| Organize • Inclu | ide in S       | ibrary • Share with •      | Burn Nei         | w folder           |                   |      | 旧 •    | - |     |
| 😤 Favorites      | 4              | Name                       |                  | Date modified      | Туре              | Size |        |   |     |
| E Desktop        | 1              | a waves                    |                  | 10/8/2015 9:17 AM  | File folder       |      |        |   |     |
| 😹 Downloads      |                | wo218x IVI C.mdd           |                  | 12/18/2014 10:11   | MDD File          |      | 772 KB |   |     |
| Secent Places    |                | ww218x_M_COM.mdd           |                  | 12/18/2014 9:08 AM | MDD File          |      | 433 KB |   |     |
|                  | * ww218x_nun_c |                            | 11/13/2014 10:45 | MATLAB Code        |                   | 3 KE |        |   |     |
| J Libraries      |                | wx218x_run_com             |                  | 11/13/2014 10:46   | MATLAB Code       |      | 3 KB   |   |     |

9. Copy the "wx218x\_IVI\_COM.mdd" file and paste it in the following directory:

...\MATLAB\R201xx \toolbox\instrument\instrument\drivers:

|                  |          |                                |                    | comess:  | 1944-014-0 | -   | -   |
|------------------|----------|--------------------------------|--------------------|----------|------------|-----|-----|
| Ovganize * Dopen | Burn Nev | folder                         |                    |          | 9H *       |     |     |
| 🙀 Favorites      | -        | Name                           | Date modified      | Type     |            | 5ae |     |
| E Desktop        |          | agilent_33120a.mdd             | 11/7/2010 9:23 PM  | MDD File |            |     | 34  |
| Downloads        |          | agilent_34401a.mdd             | \$1/7/2010 9:23 PM | MDD File |            |     | 15  |
| 3 Recent Places  |          | agilent_e3648a.mdd             | 11/7/2010 9-23 PM  | MDD File |            |     | 27  |
|                  | =        | generic_agilent_33120a.mdd     | 11/7/2010 9:23 PM  | MOD File |            |     | 33  |
| Ja Libraries     |          | generic_agilent_e3648a.mdd     | 12/19/2005 2:30 AM | MDD File |            |     | 37  |
| Documents        |          | lecroy_8600a.mdd               | 6/18/2007 6:23 PM  | MDD File |            |     | 20  |
| A Music          |          | lecroy_lt344i_ex.mdd           | 11/7/2018 9-23 PM  | MDD File |            |     | 58  |
| Pictures         | 1.0      | Math/WorksInstrumentDriver.asd | 2/1/2004 4:55 PM   | XSD File |            |     |     |
| E Videos         |          | tektronix_tds210.mdd           | 5/13/2011 1:32 PM  | MDD File |            |     | 29  |
|                  |          | tektronix_tds2024.mdd          | 5/13/2011 1/31 PM  | MDD File |            |     | 42  |
| 👎 Computer       |          | www.allax_IVI_COM.mdd          | 32/38/2014 9/08 AM | MOD File |            |     | 43  |
| Local Disk (C:)  |          | 1                              |                    |          |            | _   |     |
| 500 A1 A1        | ULCO     |                                |                    |          |            | _   | Ľ., |

Now that all the software and drivers required to work with the Instrument Control Toolbox and IVI driver have been installed, please proceed to the next tutorial "How to Control Tabor AWGs Using MATLAB – Using the SCPI commands".

### For More Information

To learn more about how to use MATLAB with Tabor instruments, visit our website Support & Tutorials zone. For more of Tabor's solutions or to schedule a demo, please contact your local Tabor representative or email your request to <u>info@tabor.co.il</u>. More information can be found at our website at <u>www.taborelec.com</u>

© Proprietary of Tabor Electronics Ltd.